# SVIFCTFA3

## Application Note

April 5, 2023

**Keywords or phrases:** BioPAT® MFCS, Software, SCADA, OPC UA, Bioreactors powered by Biobrain®

## Connecting BioPAT® MFCS to Bioreactors Powered by Biobrain® via OPC Unified Architecture (UA)

#### Cyril Mak\*, Dr. Christian Endres, Alexander Skrypzinski

Sartorius Stedim Biotech GmbH, August-Spindler-Strasse 11, 37079 Goettingen

\* Correspondence Email: bioprocess.support@sartorius.com

### Abstract

Since version 4.9, BioPAT<sup>®</sup> MFCS has provided a simple way to connect Biobrain<sup>®</sup> powered devices via the built-in OPC UA client, which enables different instruments or systems that provide OPC Unified Architecture (UA) servers to be connected securely.

This application note provides step-by-step guidance for establishing a secure connection between BioPAT® MFCS and bioreactors powered by Biobrain® using OPC UA to allow supervisory control and data acquisition.

## Introduction

BioPAT<sup>®</sup> MFCS is a Supervisory Control and Data Acquisition (SCADA) system. An OPC Unified Architecture (UA) client was introduced in BioPAT<sup>®</sup> MFCS 4.9, allowing the software to easily connect to the OPC UA server of a bioreactor.

Bioreactors powered by the Biobrain<sup>®</sup> automation platform are engineered to allow rapid adaption of a biomanufacturing facility to address ever-changing requirements. Among its several practical features, it provides an OPC UA server to enable connections to other SCADA, Distributed Control System (DCS), or historian systems.

OPC Unified Architecture (OPC UA) is an open standard communication protocol for industrial automation developed by the OPC Foundation. It is manufacturer-independent and can be used for different kinds of data exchange (machine to machine, machine to PC, PC to PC).

The following instructions are exemplary for Biostat<sup>®</sup> STR Generation 3 and they are applicable for all bioreactors powered by Biobrain<sup>®</sup>.

## Prerequisites

Ensure that the BioPAT® MFCS system running version 4.9 or newer with a licensed OPC UA client module and the bioreactor is connected to the same network. In the context of this application note, it is required that the bioreactor is configured for local user management and use a static IP address. It is assumed that both systems use self-signed OPC UA application certificates default configuration for both systems. Traffic via TCP port 4840, as used by the OPC UA server, must be permitted by the respective firewalls.

## **Bioreactor Configuration**

### Step 1: Verify the Time Zone is Correct

Log in to the bioreactor using an account with administrative privileges. Open the "Region and time" section located in the Instrument settings of the device administration interface.

Verify that the currently selected "Time zone" (Figure 1) matches the actual time zone of the instrument's installation location. If the time zone is not set correctly, change it to the appropriate setting and click SAVE.

After changing the instrument's time zone, create a new self-signed X.509 application certificate for the OPC UA server using the built-in function of the bioreactor. Open the "OPC settings" located under "Network and communication" in the Instrument settings. Click the "UPDATE CERTIFICATE" button to create an updated certificate (Figure 3).

|          | Pump/Scale • Datch 1                                                                                           |                  | 1.                                                                                                    | Alarma             |                                                                       | Ť | 2020-09-11 | 15:08 | Ŀ  |
|----------|----------------------------------------------------------------------------------------------------|------------------|----------------------------------------------------------------------------------------------------|--------------------|-----------------------------------------------------------------------|---|------------|-------|----|
| SETTINGS |                                                                                                    | Region and tin   | ne .                                                                                                    |                    |                                                                       |   |            |       |    |
|          | Province and the second second second second second second second second second second second second second se | Region           | i de la companya de la companya de la companya de la companya de la companya de la companya de la companya de l | Date and time      |                                                                       |   |            |       |    |
|          | Region and time                                                                                                | Time zone        | Amsterdam, Berlin, 8 -                                                                                          | Date               | 2020-09-11                                                            |   |            |       |    |
|          |                                                                                                    |                  |                                                                                                    |                    |                                                                       |   |            |       |    |
|          |                                                                                                    | Date format      | YYYY-MM-DD •                                                                                                    | Time               | 15:06:37                                                              |   |            |       |    |
|          |                                                                                                    | Time format      | Nommas -                                                                                                    | Automatic daylight | ~                                                                     |   |            |       |    |
|          |                                                                                                    |                  |                                                                                                    | saving time        |                                                                       |   |            |       |    |
|          |                                                                                                    | Time diff format | +/-DD hhommoss •                                                                                                | NTP                |                                                                       |   |            |       |    |
|          |                                                                                                    |                  |                                                                                                    | NTP used           | ~                                                                     |   |            |       |    |
|          |                                                                                                    |                  |                                                                                                    | NTP server         | Free-running System •                                                 |   |            |       |    |
|          |                                                                                                    |                  |                                                                                                    | New NTP-server     |                                                                       |   |            |       |    |
|          |                                                                                                    |                  |                                                                                                    | Poll interval      | 1024 acc                                                              |   |            |       |    |
|          |                                                                                                    |                  |                                                                                                    | Last poll          | 9/11/2020 4:01:19 AM                                                  |   |            |       |    |
|          |                                                                                                    |                  |                                                                                                    | Last poll message  | The computer did not resymp<br>because no time data was<br>available. |   |            |       |    |
|          |                                                                                                    |                  |                                                                                                    |                    |                                                                       |   |            |       |    |
|          |                                                                                                    |                  |                                                                                                    |                    |                                                                       |   | RESET      | SA    | VE |

Figure 1: Time Zone Configuration in the "Region and Time" Settings of the Biostat STR® Generation 3.

### Step 2: Determine the OPC UA Server Endpoint URL

To determine the bioreactors OPC UA server's endpoint URL, open the "Network settings" in the "Network and communication" section of the Instrument settings (Figure 2).

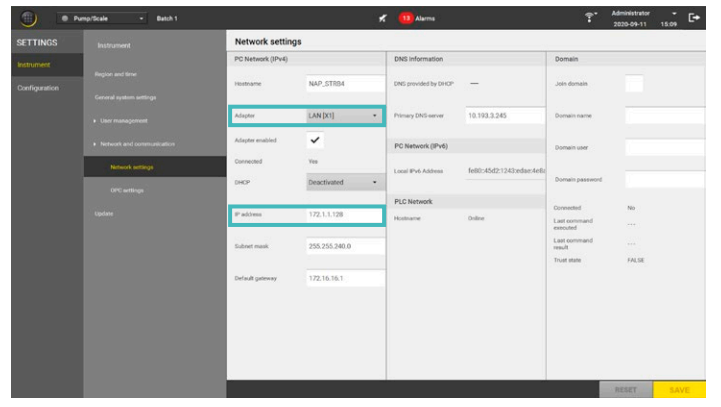

Figure 2: Determination of the Biostat STR® Generation 3 IP Address.

Identify and take note of the IP address of the adapter "LAN [X1]" See Table 1 for the server address.

| OPC UA server address | <ip address="">:4840</ip> |
|-----------------------|---------------------------|
|                       | e.g., 172.1.1.128:4840    |

 Table 1: Biostat STR<sup>®</sup> Generation 3 OPC UA Server Address.

### Step 3: Configure the OPC UA Server

The configuration of the bioreactors OPC UA server can be modified in the "OPC settings" located in the "Network and communication" section of the linstrument settings (Figure 3).

| <u> </u> | emp/Bcale • Batch 1 |                            |                  | 🐔 💶 Alarma | Ť. | Administrator<br>2020-09-11 | 15:10 | C |
|----------|---------------------|----------------------------|------------------|------------|----|-----------------------------|-------|---|
| SETTINGS |                     | OPC settings               |                  |            |    |                             |       |   |
|          |                     | OPC UA                     |                  |            |    |                             |       |   |
|          | Region and time     | TOP port                   | 4340             |            |    |                             |       |   |
|          |                     | Enable anonymous<br>access |                  |            |    |                             |       |   |
|          |                     | Minimum security           | -                |            |    |                             |       |   |
|          |                     | policy                     | saskczbeshazbe   |            |    |                             |       |   |
|          |                     | Minimum security mode      | Sign and Encrypt |            |    |                             |       |   |
|          | OPC settings        |                            | O ATT MANY BIO   |            |    |                             |       |   |
|          | Update              | UPDA                       | T CERTIFICATE    |            |    |                             |       |   |
|          |                     | OPUR                       | C CONTRACTOR     |            |    |                             |       |   |
|          |                     |                            |                  |            |    |                             |       |   |
|          |                     |                            |                  |            |    |                             |       |   |
|          |                     |                            |                  |            |    |                             |       |   |
|          |                     |                            |                  |            |    |                             |       |   |
|          |                     |                            |                  |            |    |                             |       |   |
|          |                     | Server started             | ~                |            |    |                             |       |   |
|          |                     |                            |                  |            |    | RESET                       |       |   |

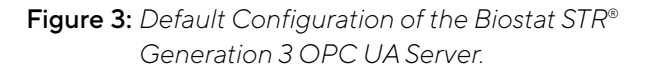

It is recommended to only allow secure client connections to the OPC UA server by applying the most secure profile. "Anonymous access" should be disabled to prevent unauthorized access to the OPC UA server.

The "Minimum security mode" should be set to "Sign and Encrypt," enforcing authentication at the application level. Digital signatures ensure the integrity and authenticity of communication messages exchanged and encryption prevents eavesdropping. The security policy defines the algorithm and key length used to sign and/or encrypt messages exchanged. We suggest that you set the "Minimum security policy" to "Basic256Sha256."

Ensure that the server is started by activating the checkbox next to "Server started."

Save any changes made by clicking the SAVE button. Table 2 summarizes the default settings of the OPC UA server that coincide with the recommendations made above.

| Function                | Setting          |
|-------------------------|------------------|
| Enable anonymous access | Deactivated      |
| Minimum security policy | Basic256Sha256   |
| Minimum security mode   | Sign and Encrypt |
| Server started          | Activated        |

**Table 2:** Default Configuration Settings of the Biostat STR®Generation 3 OPC UA Server.

### Step 4: Grant Access Permissions for the OPC UA Server

The bioreactors OPC UA server supports user authentication with built-in user management. Any user assigned to a security role for which "Remote operation" permission is granted can establish a client session to the OPC UA server. Permissions for security roles can be granted or revoked under "Roles" located in the "User management" section of the Instrument settings (Figure 4).

| 0             | Pump/Scale +      | Batch 1                                     | 🛒 💶 Alarma      | * Administrator * E+<br>2020-09-11 15:09 |
|---------------|-------------------|---------------------------------------------|-----------------|------------------------------------------|
| Role settings |                   |                                             |                 |                                          |
| Role data     |                   | Permissions                                 | Users           |                                          |
| -             | L desirierenteure | Permission                                  | User name       |                                          |
| Page 14-16    | Autorities        | Acknowledge   Basic                         | ✓ Administrator |                                          |
| Description   |                   | CM-Parameter   process - basic              | Dependent       |                                          |
|               |                   | CM-Parameter ) process - expert             | Operator        |                                          |
|               |                   | CM-Parameter   administrator                | Service         |                                          |
|               |                   | EPH-Parameters   Config                     | Guest           |                                          |
|               |                   | EPH+Parameters   Process                    |                 |                                          |
|               |                   | ✓ RPH+Parameters                            |                 |                                          |
|               |                   | ✓ Power Setting                             |                 |                                          |
|               |                   | V Administration                            |                 |                                          |
|               |                   | ✓ Basic rights                              |                 |                                          |
|               |                   | ✓ Acknowledge Group                         |                 |                                          |
|               |                   | <ul> <li>Load/switch application</li> </ul> |                 |                                          |
|               |                   | Remote operation                            |                 |                                          |
|               |                   | ✓ Batch                                     |                 |                                          |
|               |                   | ✓ Reports                                   |                 |                                          |
|               |                   | Recipe control   basic                      |                 |                                          |
|               |                   |                                             |                 |                                          |
|               |                   |                                             |                 | CLOSE                                    |

Figure 4: "Remote Operation" Permission Granted for the "Administrators" Security Role.

By default, this permission is granted to the security roles and users listed in Table 3.

| Security Role  | User          |
|----------------|---------------|
| Administrators | Administrator |
| Supervisors    | Supervisor    |

**Table 3:** Security Roles and Users With the "Remoteoperation" Permission Set as Default.

### **BioPAT® MFCS Configuration**

## Step 1: Configure a Device to Connect to Bioreactors Powered by Biobrain®

Open BioPAT® MFCS and create a new device by activating the "Add device" functionality located under "Devices" in the administration interface. In the GENERAL SETTINGS tab of the opened ADD DEVICE dialog, enter a "Name" (e.g., "Biostat STR3") and a "Short Name" (e.g., "STR3") for the new device. For the "Device Type," select "Biobrain" (Figure 5). Continue by clicking NEXT.

| ADD DEVICE (1/ | 3)           |                 |                  |           |       |        |
|----------------|--------------|-----------------|------------------|-----------|-------|--------|
| GENERAL SETTI  | NGS          | DEVICE TYPE-SPE | CIFIC PROPERTIES | 6 DATA ST | ORAGE |        |
| DEVICE SETTIN  | GS           |                 |                  |           |       |        |
| Name*          | Biostat STR3 |                 |                  |           |       |        |
| Short Name*    | STR3         |                 |                  |           |       |        |
| Serial Number  | 06051/13     |                 |                  |           |       |        |
| Firmware       | 6.40         |                 |                  |           |       |        |
| Configuration  | 62B_A123J    |                 |                  |           |       |        |
| Description    |              |                 |                  |           |       |        |
|                |              |                 |                  |           |       |        |
|                |              |                 |                  |           |       |        |
| Device Type    | Biobrain     | •               |                  |           |       |        |
|                |              |                 |                  |           |       |        |
|                |              |                 |                  |           |       |        |
|                |              |                 |                  |           |       |        |
|                |              |                 |                  | BACK      | NEXT  | CANCEL |

Figure 5: General Configuration Settings of an Opc UA Device in BioPAT® MFCS.

In the DEVICE TYPE-SPECIFIC PROPERTIES tab (Figure 6), configure the appropriate TIMING SETTINGS (e.g., "Polling rate: "5000 ms,; "Max. retries:" 3,; "Reconnect rate" 15 s).

Under CONNECTION SETTINGS enter the IP address and port of the bioreactor OPC UA server determined earlier (e.g., 172.1.1.128:4840). Select "Sign and Encrypt" as the "Security mode" and "Basic256Sha256" as the "Security policy."

Select "Username" as the "Authentication mode" and enter the username and password for the bioreactor user who has "Remote operation" permissions such as an administrator by default, the administrator account has no password).

Under SECURITY CHECK OVERRIDES leave "Accept expired certificates" deactivated and ensure that the "Disable hostname check" checkbox is activated.

| ADD DEVICE (2/3)                  |                    |             |                            |                        |           |        |
|-----------------------------------|--------------------|-------------|----------------------------|------------------------|-----------|--------|
| GENERAL SETTINGS DEVICE TYPE-SPEC |                    |             | OPERTIES                   |                        |           |        |
| TIMING SETTINGS                   |                    | AUT         | HENTICATION                |                        |           |        |
| Polling rate*<br>Max. retries*    | 5000 ms<br>3       | Auti<br>Use | nentication mode<br>rname* | Username<br>administra | e<br>Itor | •      |
| Reconnectrate                     | 13.5               | 143         | Sworu                      |                        |           |        |
| CONNECTION SETTIN                 | igs 😁              | SEC         | CURITY CHECK OV            | ERRIDES                |           |        |
| Device address*                   | 172.1.1.128:4840   |             | Accept expired of          | ertificates            |           |        |
| Security mode                     | Sign and Encrypt - | ~           | Disable hostnam            | ne check               |           |        |
| Security policy                   | Basic256Sha256 -   |             |                            |                        |           |        |
|                                   |                    |             |                            |                        |           |        |
|                                   |                    |             |                            |                        |           |        |
|                                   |                    |             |                            |                        |           |        |
|                                   |                    |             |                            |                        |           |        |
|                                   |                    |             | BA                         | CK                     | NEXT      | CANCEL |

Figure 6: DEVICE TYPE-SPECIFIC PROPERTIES During the Configuration of an OPC UA Device in BioPAT® MFCS With "Test Connection" Highlighted.

Table 4 lists all necessary settings to connect BioPAT® MFCS to the default configuration of a Biostat STR® Generation 3 OPC UA server.

Remain on this configuration tab to initiate the exchange of OPC UA certificates as described in the following sections of this technical note.

|                                   | C                                                                                         |
|-----------------------------------|-------------------------------------------------------------------------------------------|
| Parameter                         | Setting                                                                                   |
| CONNECTION SETTINGS               |                                                                                           |
| Device address<br>(OPC UA server) | <ip 3<br="" address="" biostat="" generation="" of="" str®="">OPC UA server&gt;:4840</ip> |
| Security mode                     | Sign and Encrypt                                                                          |
| Security policy                   | Basic256Sha256                                                                            |
| AUTHENTICATION                    |                                                                                           |
| Authentication mode               | Username                                                                                  |
| Username                          | administrator                                                                             |
| Password                          | <no password=""></no>                                                                     |
| SECURITY CHECK OVERR              | IDES                                                                                      |
| Accept expired certificates       | Deactivated                                                                               |
| Disable hostname check            | Activated                                                                                 |

**Table 4:** Connection and Authentication Settings for aBioPAT® MFCS Device to Connect to a BiostatSTR® Generation 3 Using the DefaultConfiguration.

## Step 2: Exchange Certificates and Establish the OPC UA Connection

When a connection between BioPAT® MFCS and the bioreactor is first established, an application certificate will be sent from the bioreactors OPC UA server to the BioPAT® MFCS OPC UA client, and vice versa. Both certificates need to be trusted on either side to allow a secure connection.

### Step 2.1: Trust the Server Certificate

To initiate the certificate exchange, activate the "Test connection" button in the CONNECTION SETTINGS configuration dialog (Figure 6) of BioPAT® MFCS. The bioreactor OPC UA server will send its application certificate to BioPAT® MFCS. The connection test will fail as BioPAT® MFCS does not yet trust the application certificate of the OPC UA server. Acknowledge the connection test result.

Open the Windows Explorer of the BioPAT® MFCS system and navigate to the folder location shown in Table 5. Cut and paste the certificate file of the bioreactor OPC UA server from the "rejected" folder into the "trusted" folder (Table 5).

#### Rejected certificates

%ProgramData%\Sartorius\BioPAT\_MFCS\Services\OpcUa\Client\pki\rejected\certs

#### **Trusted certificates**

%ProgramData%\Sartorius\BioPAT\_MFCS\Services\OpcUa\Client\pki\ trusted\certs

Certificate file of the Biostat STR® Generation 3 OPC UA server

Sartorius BIOBRAIN OPC Server [<Thumbprint>].der

Table 5: Folder Locations for Rejected and TrustedBioPAT® MFCS Certificates and File NameStructure of Biostat STR® Generation 3 OPC UAServer Application Certificates.

### Step 2.2: Trust the BioPAT® MFCS Client Certificate

Return to BioPAT® MFCS and execute "Test connection" again (Figure 6). The connection test will fail again as the bioreactor OPC UA server does not yet trust the application certificate of the MFCS client. Acknowledge the connection test result.

In the bioreactor Human Machine Interface (HMI), go to the "OPC settings" located in the "Network and communication" section of the Instrument settings (Figure 3). Open "Certificate handling" (Figure 7).

Trust the BioPAT<sup>®</sup> MFCS client certificate "BioPAT\_MFCS\_ OpcClient" by moving it from the "Rejected" column to the "Trusted" column and click SAVE.

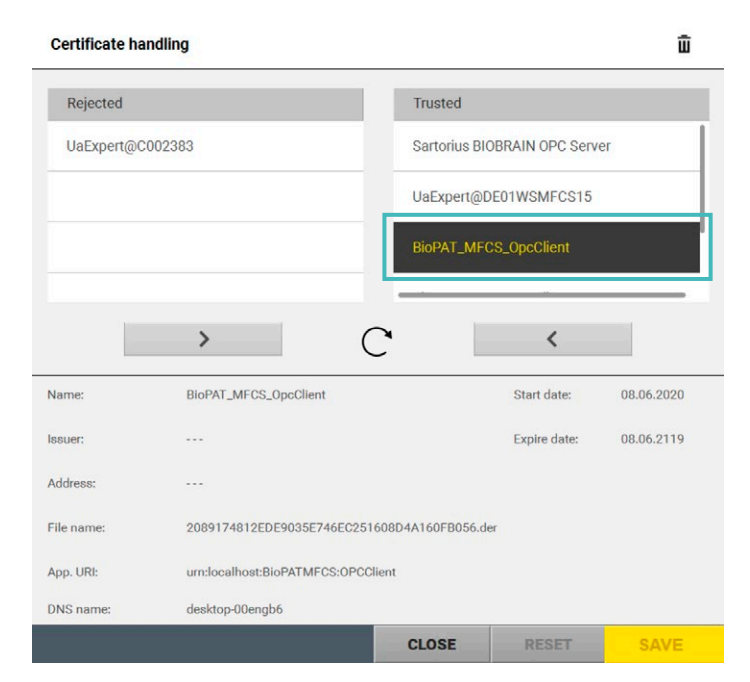

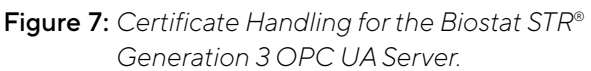

### Step 2.3: Verify the Correct Connection Settings

Return to BioPAT<sup>®</sup> MFCS and execute "Test connection" once more (Figure 6).

The connection test will now pass as all necessary application certificates are trusted on both the client and server sides (Figure 8). Acknowledge the connection test result and continue configuring the device. Finally, add the newly created device by clicking SAVE.

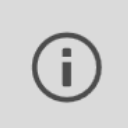

### Connection test successful

The connection test was successful!

#### ACKNOWLEDGE

Figure 8: Successful Connection Test in BioPAT® MFCS After Trusting All Necessary Application Certificates.

### Step 3: Configure a Bioreactor Unit in BioPAT® MFCS

Create a new unit by activating the "Add unit" functionality located under "Units" in the administration section. In the ADD UNIT dialog, enter a "Name" (e.g., "Biostat STR3") and a "Short Name" (e.g., "STR3") for the new unit. Click on the "Import Control Modules" button (Figure 9).

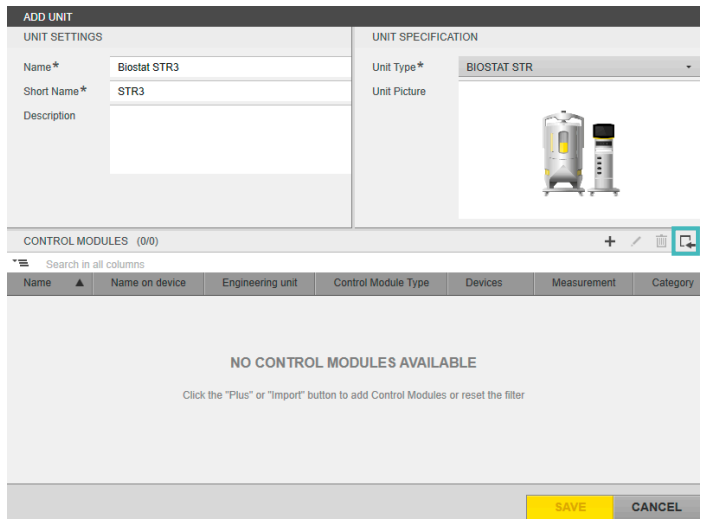

Figure 9: ADD UNIT Dialog in BioPAT<sup>®</sup> MFCS With "Import Control Modules" Functionality Highlighted.

In the following "Import Control Modules" dialog, select the newly created device for the bioreactor (e.g., "Biostat STR3") and click NEXT.

Load the XML configuration file provided with the bioreactor instrument and click NEXT to continue.

Select the appropriate instrument configuration specified in the configuration file (e.g., "STR3\_010008\_B1\_BI010000") and click NEXT to continue.

In the control module selection, select all control modules and finish the import by clicking OK. Save the new unit by clicking SAVE in the "Add unit" dialog.

### Results

By completion of this step-by-step guide, a secure connection between BioPAT® MFCS and the bioreactor system was successfully configured and established. BioPAT® MFCS is ready to be used for supervisory control and data acquisition of the connected bioreactor.

### Conclusion

This application note outlines how to successfully connect bioreactors powered by Biobrain<sup>®</sup> with BioPAT<sup>®</sup> MFCS software via OPC UA so it can be conveniently used for upervisory control and data acquisition.

The OPC client functionality of BioPAT® MFCS, leveraging the UA protocol and advanced setting options, offers a flexible and secure way of integrating bioreactors powered by Biobrain® into BioPAT® MFCS systems using a standardized communication protocol.

Consequently, users can extend the capabilities of a bioreactor instrument with the complete set of functionalities offered by BioPAT<sup>®</sup> MFCS.

### Germany

### USA

Sartorius Stedim Biotech GmbH August-Spindler-Strasse 11 37079 Goettingen Phone +49 551 308 0 Sartorius Stedim North America Inc. 565 Johnson Avenue Bohemia, NY 11716 Toll-Free +1 800 368 7178

For further contacts, visit www.sartorius.com